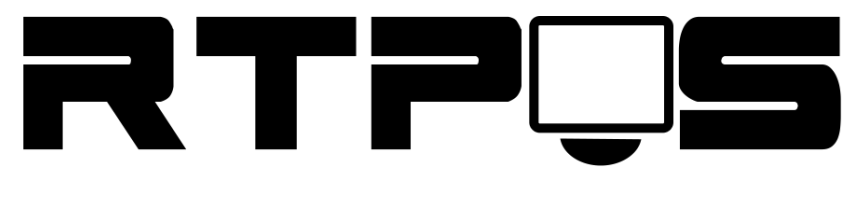

ТД «Резонанс-Трейд»

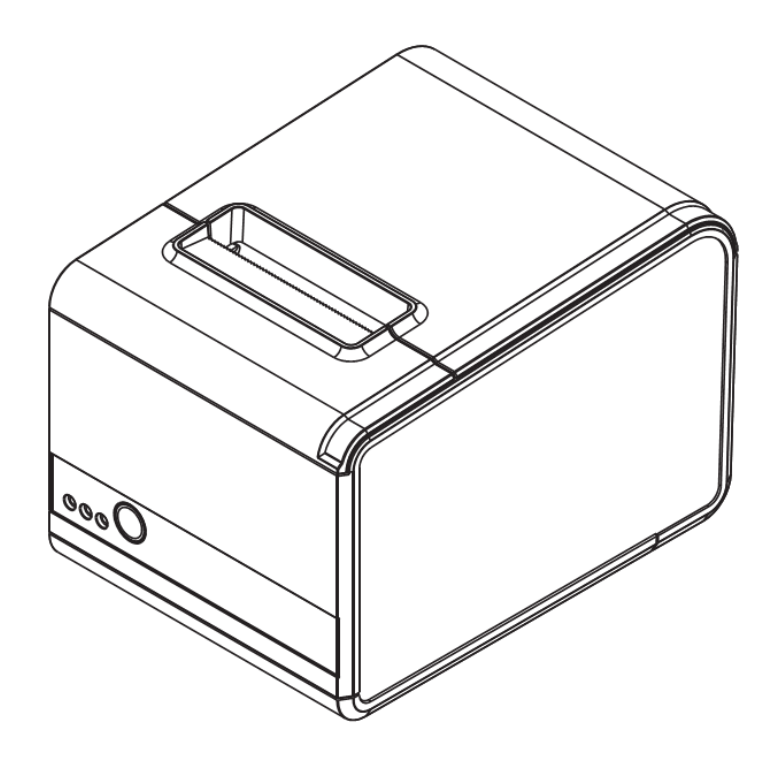

# Термопринтер L80250I

Инструкция по установке и настройке

Версия 1.0

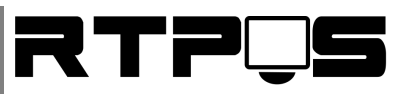

#### Оглавление

| 1.    | Комплект поставки                                                 | 3  |
|-------|-------------------------------------------------------------------|----|
| 2.    | Основные технические характеристики                               | 4  |
| 3.    | Подключение и настройка принтера                                  | 5  |
| 3.1   | Подключение принтера и подготовка к работе                        | 5  |
| 3.2   | Начальная настройка принтера и тестовая печать                    | 6  |
| 3.3   | Описание настроек принтера                                        | 7  |
| 4.    | Подключение интерфейса принтера                                   | 9  |
| 4.1.  | 1 Подключение через RS232(COM)                                    | 9  |
| 4.1.2 | 2 Подключение через USB                                           | 9  |
| 4.1.3 | 3 Ethernet (принт-сервер)                                         | 12 |
| 4.2   | Установка кодовой страницы                                        | 13 |
| 5.    | Установка и настройка драйвера Windows                            | 14 |
| 5.1   | Установка драйвера для Windows XP / 7 / 8 x 32Bit                 | 14 |
| 5.2   | Установка драйвера для Windows XP / 7 / 8 x 64Bit                 | 18 |
| 5.2.: | 1 Отключение обязательной подписи драйверов для Windows 7x64      | 18 |
| 5.2.2 | 2 Отключение обязательной подписи драйверов для Windows 8/8.1/x64 | 21 |
| 6.    | Настройка драйвера                                                | 25 |
| 7.    | Устранение «зажевывания» бумаги                                   | 26 |

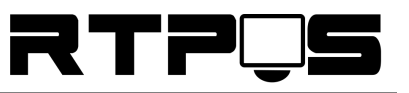

### 1. Комплект поставки

|       | Термопринтер L80250I               |
|-------|------------------------------------|
| E SER | Кабель питания                     |
|       | Интерфейсные кабели (RS-232 и USB) |
| 0     | Диск с драйверами                  |
| 0     | Рулон термобумаги 80мм             |

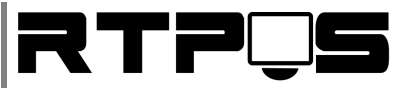

### 2. Основные технические характеристики

| Характеристика                         | Значение                    |
|----------------------------------------|-----------------------------|
| Размер/диаметр бумаги                  | 79±0,5/ 83 мм.              |
| Эффективная ширина печати              | 76 мм.512/576 точек         |
| Скорость печати                        | 250 мм/сек.                 |
| Интерфейсы                             | Ethernet,USB,RS232          |
| Питание                                | 24V,2A                      |
| Порт кассового ящика                   | 24V,1A RJ11                 |
| Настенное крепление                    | Есть.                       |
| Поддержка ESC/POS                      | Есть.                       |
| Авто-обрезка ленты                     | Есть (частичная)            |
| Драйвера для операционных систем       | Win32, Win64 (начиная с XP) |
| Буфер данных/логотип                   | 128 Kb/256 Kb               |
| Размер/вес (ШИР х ДЛИННА х ВЫСОТА) мм. | 145х195х135 / 1280 гр.      |

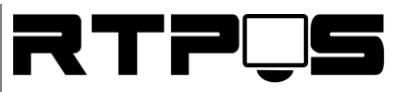

### 3. Подключение и настройка принтера

### 3.1 Подключение принтера и подготовка к работе

Для начала работы с принтером необходимо выполнить подключение принтера, согласно приведённой ниже схеме, и установить термобумагу.

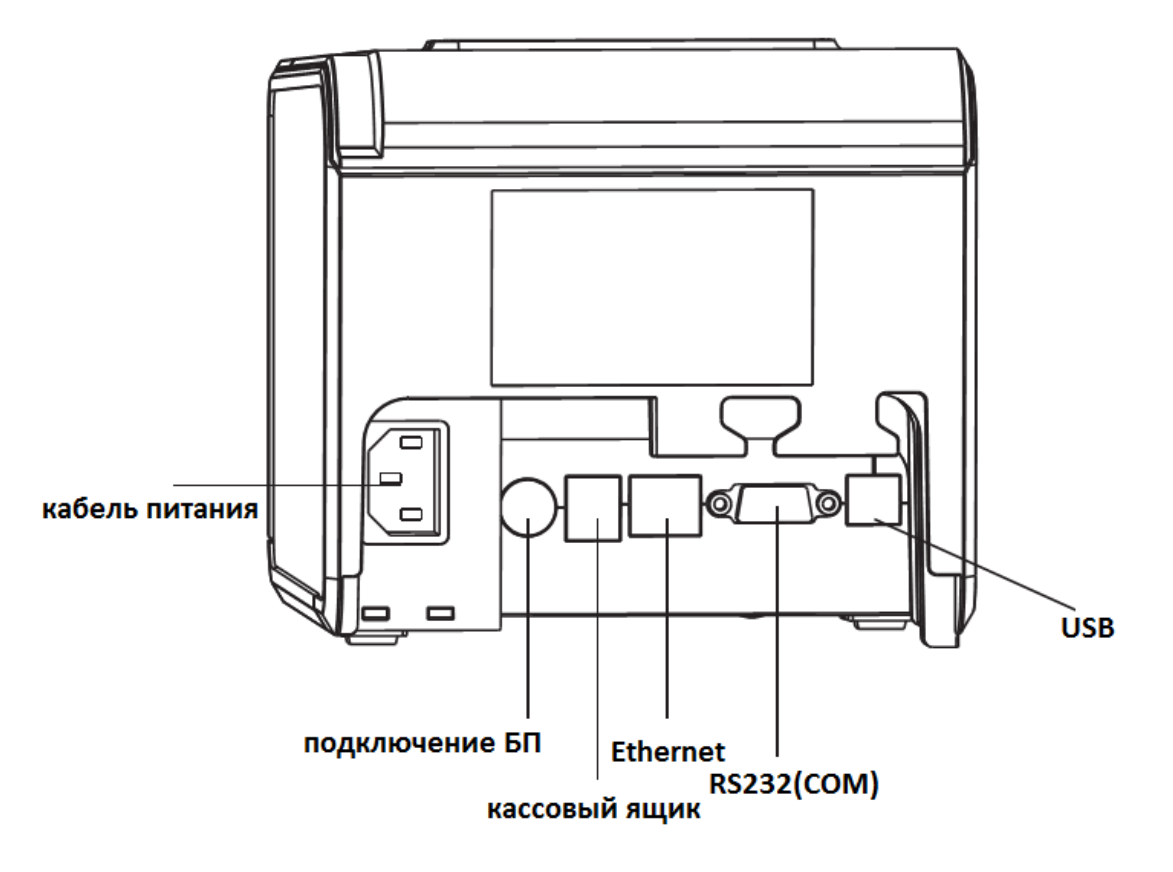

Схема подключения принтера

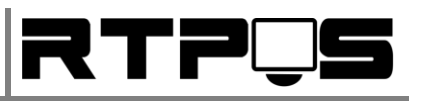

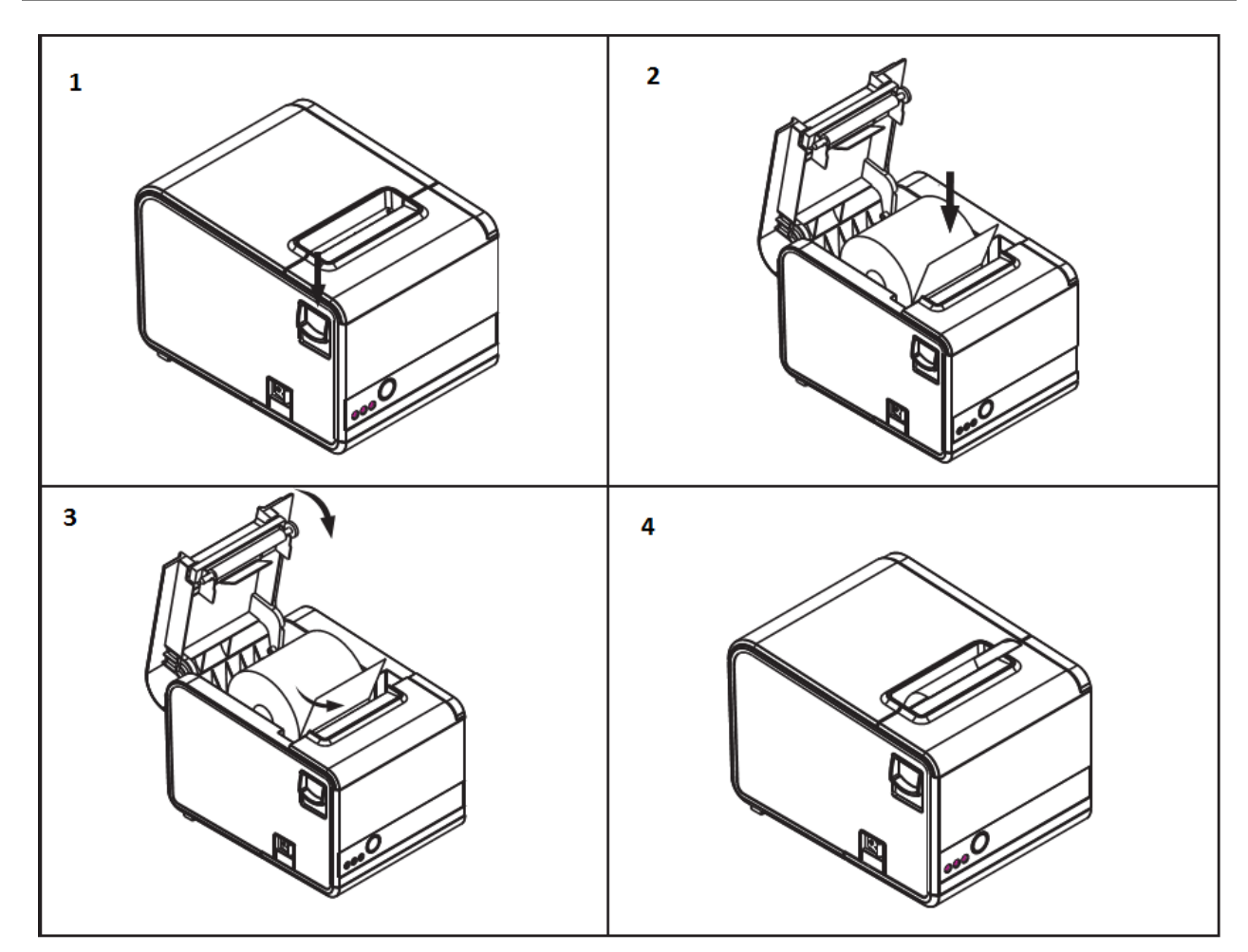

Установка ленты

#### 3.2 Начальная настройка принтера и тестовая печать

Включение принтера осуществляется кнопкой на передней панели принтера. Чтобы проверить работоспособность принтера и получить настройки необходимо распечатать страницу настроек. Для этого при выключенном принтере необходимо нажать и удерживать кнопку «FEED» (см. рис. описание панели принтера), включить принтер, не отпускать кнопку, пока не будет распечатана страница настроек.

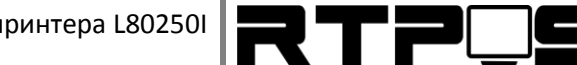

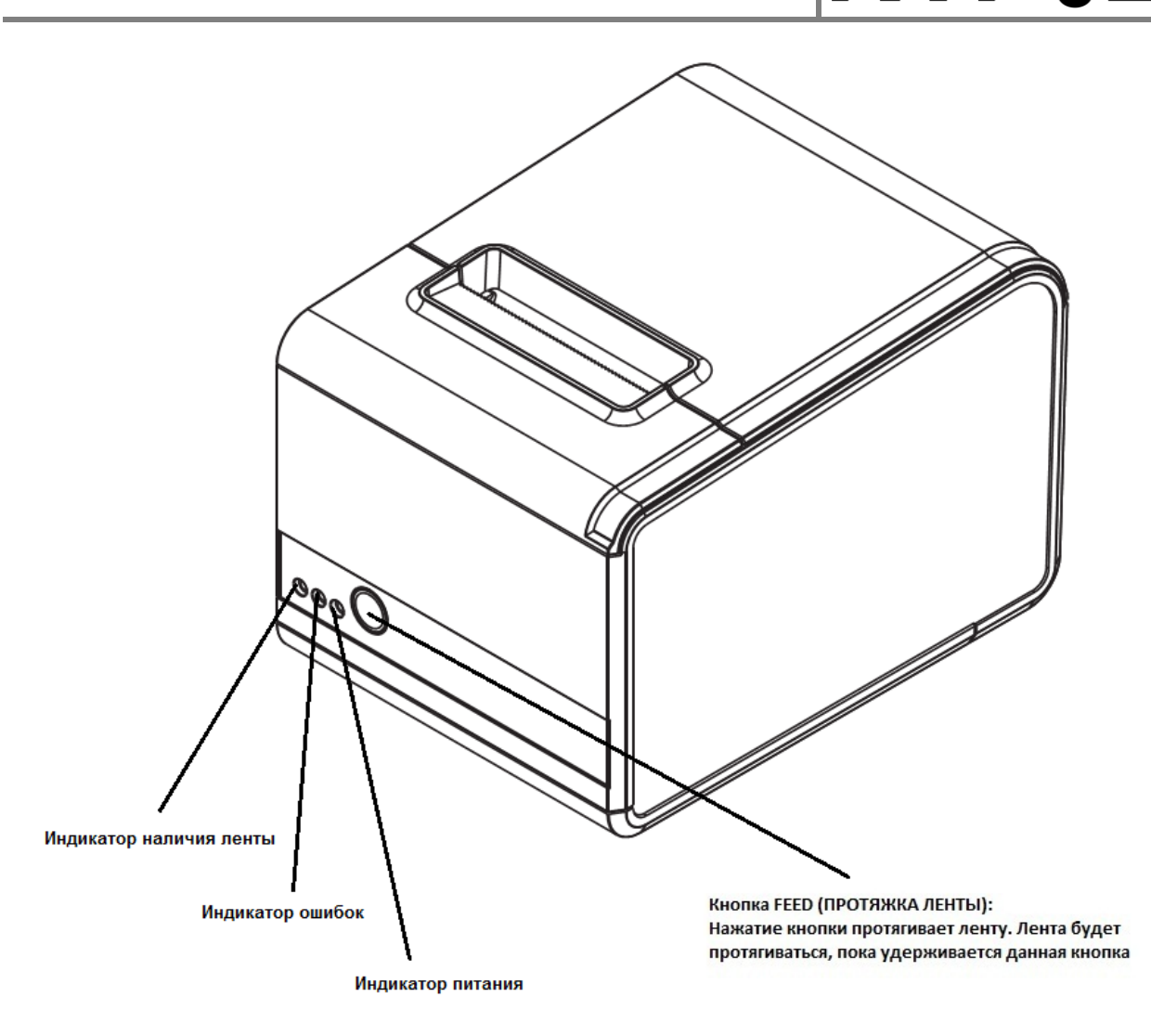

Описание панели принтера

#### 3.3 Описание настроек принтера

Настройки подключения и параметров печати принтера изменяются через меню настроек, которое распечатывается при входе в режим настройки (см. Начальная настройка принтера и тестовая печать). В режиме настройки мигает индикатор «ERROR». Просмотреть текущие настройки можно на странице настроек.

Настройка параметров осуществляется перемычками, доступ к которым можно получить открыв заглушку расположенную на нижней части корпуса принтера (см. рисунок ниже).

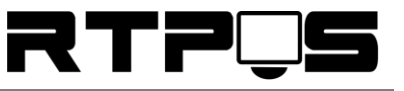

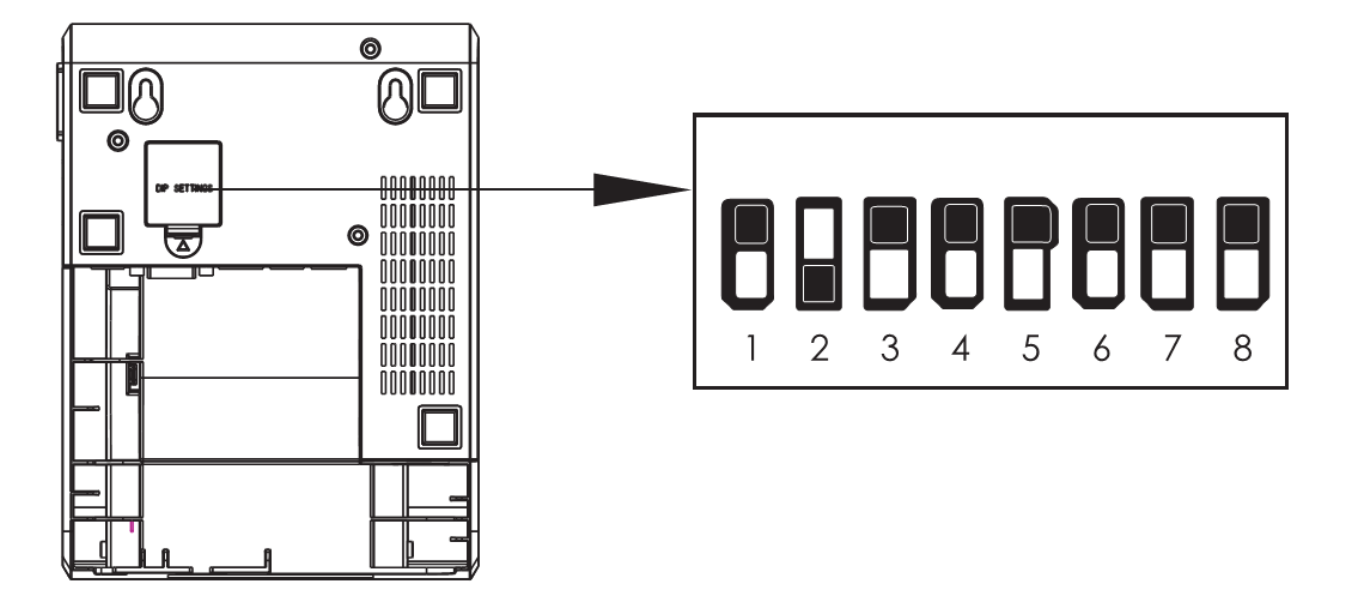

Доступ к перемычкам настроек

| Перемычка                   | ON     | OFF     |
|-----------------------------|--------|---------|
| SW1. Включить авто-обрезчик | Нет    | Да      |
| SW2. Включить динамик       | Да     | Нет     |
| SW3. Яркость печати         | Темнее | Светлее |
| SW4. Двубайтовый режим      | Нет    | Да      |
| SW5. Символов на линию      | 42     | 48      |
| SW6. Реверсная печать       | -      | -       |
| SW7. Скорость обмена RS232  |        |         |
| SW8. Скорость обмена RS232  |        |         |

Конфигурация перемычек

| SW7 | SW8 | Скорость |
|-----|-----|----------|
| ON  | ON  | 38400    |
| OFF | ON  | 115200   |
| ON  | OFF | 9600     |
| OFF | OFF | 19200    |

Установка скорости обмена

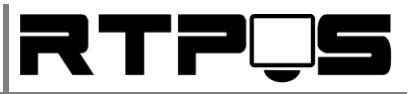

### 4. Подключение интерфейса принтера

### 4.1.1 Подключение через RS232(COM)

После подключения интерфейсного кабеля к ПК необходимо настроить параметры СОМпорта. Для этого необходимо открыть диспетчер устройств, порты (СОМ и LPT), свойства порта, к которому подключен принтер, вкладка «параметры порта», и установить настройки согласно странице настроек (см. «Получение настроек принтера и тестовая печать»). По умолчанию скорость порта установлена в 19200bps, однако для повышения скорости печати рекомендуется изменить скорость на 115200bps.

## 4.1.2 Подключение через USB

После подключения принтера к ПК через стандартный USB-кабель принтера, и включения принтера в диспетчере устройств Windows появится новое устройство «поддержка USB-принтера», а в перечне портов для установки принтера появится порт «USBXXX». Если на ПК устанавливались драйвера Virtual Serial Port (USB2COM), то возможно вместо «поддержки USB-принтера» будет установлен неправильный драйвер (пример на рисунке ниже).

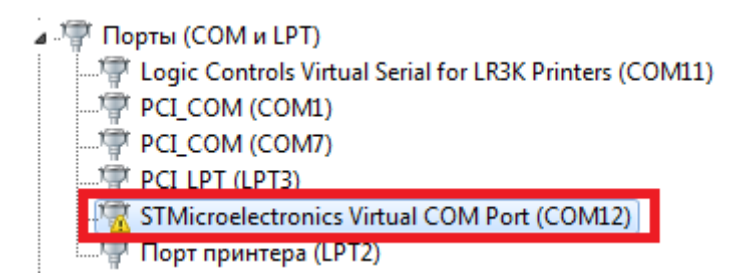

Для устранения данной проблемы необходимо зайти в свойства такого порта,

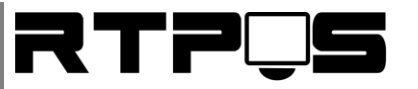

| Свойства: STMicroelectronics Virtual COM Port (COM12) |                                                                                            |  |
|-------------------------------------------------------|--------------------------------------------------------------------------------------------|--|
| Общие Параметры порта                                 | Драйвер Сведения                                                                           |  |
| STMicroelectronics V                                  | firtual COM Port (COM12)                                                                   |  |
| Поставщик драйвера:                                   | STMicroelectronics                                                                         |  |
| Дата разработки:                                      | 25.04.2010                                                                                 |  |
| Версия драйвера:                                      | 1.3.1.0                                                                                    |  |
| Цифровая подпись:                                     | Microsoft Windows Hardware Compatibility<br>Publisher                                      |  |
| <u>С</u> ведения Про                                  | осмотр сведений о файлах драйверов.                                                        |  |
| Об <u>н</u> овить Обн<br>устр                         | ювление драйверов для этого<br>ройства.                                                    |  |
| <u>О</u> ткатить обн<br>вос                           | и устройство не работает после<br>овления драйвера, откат<br>станавливает прежний драйвер. |  |
| <u>О</u> тключить Отк                                 | лючение выбранного устройства.                                                             |  |
| <u>У</u> далить Уда                                   | аление драйвера (для опытных).                                                             |  |
|                                                       | ОК Отмена                                                                                  |  |

перейти на вкладку «драйвер», нажать кнопку «обновить»,

| the second second second second second second second second second second second second second second second se                                                                                                    | ×      |
|----------------------------------------------------------------------------------------------------|--------|
| 🕞 📱 Обновление драйверов - STMicroelectronics Virtual COM Port (COM12)                                                                                                    |        |
| Как провести поиск программного обеспечения для устройств?                                                                                                    |        |
| Автоматический поиск обновленных драйверов<br>Windows будет вести поиск последних версий драйверов для устройства на<br>этом компьютере и в Интернете, если пользователь не отключил эту<br>функцию в параметрах установки устройства. |        |
| Выполнить поиск драйверов на этом компьютере<br>Поиск и установка драйверов вручную.                                                                                                    |        |
|                                                                                                    |        |
|                                                                                                    | Отмена |

в появившемся окне нажать «Выполнить поиск драйверов на этом компьютере»,

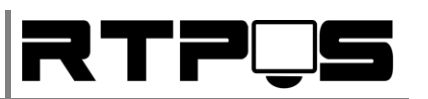

| 0 Ofwas names analysenas - STMicroalectronics Vitual COM Part (COM12)                                                                       | ×     |
|----------------------------------------------------------------------------------------------------|-------|
| <u>     Основление драиверов - этипстоелестопися числая сом Poir (сом 12)</u>                                                               |       |
| Поиск драйверов на этом компьютере                                                                                                    |       |
| Искать драйверы в следующем месте:                                                                                                    |       |
| ▼ 0630p                                                                                                    |       |
| ✓ Включая вложенные папки                                                                                                    |       |
|                                                                                                    |       |
| Выбрать драйвер из списка уже установленных драйверов                                                                                       |       |
| В этом списке перечисляются все установленные драйверы, совместимые с этим<br>устройством, а также драйверы для устройств той же категории. |       |
|                                                                                                    |       |
|                                                                                                    |       |
| Далее                                                                                                    | тмена |

затем «Выбрать драйвер из списка уже установленных драйверов»,

| G I Обновление драйверов - STMicroelectronics Virtual COM I                                                                                          | Port (COM12)                                                   |
|----------------------------------------------------------------------------------------------------|----------------------------------------------------------------|
| Выберите драйвер для этого устройства.<br>Выберите изготовителя устройства, его модель и н<br>Становочный диск с драйвером, нажмите кнопку           | нажмите кнопку "Далее". Если имеется<br>""Установить с диска". |
| <ul> <li>✓ Іолько совместимые устройства</li> <li>Модель</li> <li>✓ STMicroelectronics Virtual COM Port</li> <li>✓ Поддержка USB принтера</li> </ul> |                                                                |
| Драйвер имеет цифровую подпись.<br>Сведения о подписывании драйверов                                                                                 | <u>У</u> становить с диска                                     |
|                                                                                                    | Далее Отмена                                                   |

«Выбрать драйвер из списка уже установленных драйверов», и выбрать «поддержка USBпринтера».

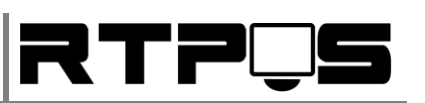

| 3 | Обновление драйверов - STMicro                                                                                                    | electronics Virtual COM Port (COM13)                                                                                        | x   |
|---|----------------------------------------------------------------------------------------------------|----------------------------------------------------------------------------------------------------|-----|
|   | Выберите драйвер для этого<br>Выберите изготовителя уст<br>Установочный диск с драй                                                            | о устройства.<br>ройства, его модель и нажмите кнопку "Далее". Если имее<br>вером, нажмите кнопку "Установить с диска".     | тся |
|   | Изготовитель<br>Microsoft<br>Mitsumi Electronics, Corp.<br>M-Systems Flash Disk Pioneers Lt<br>MultiVideo Labr<br>Сведения о подписывании драй | Модель<br>☐ Microsoft составное устройство цифрового звука<br>☐ Нет подключенного принтера<br>☐ Поддержка USB принтера<br>< |     |
|   |                                                                                                    | Далее Отм                                                                                                    | ена |

Если в этом списке нет данного пункта, то необходимо снять флажок «Только совместимые устройства», выбрать изготовителя - Microsoft, и модель «Поддержка USB-принтера», затем «Далее», «Готово». После этого в «контроллерах USB» появится «поддержка USB-принтера».

### 4.1.3 <u>Ethernet (принт-сервер)</u>

#### Подключение принтера через Ethernet:

- Подключить принтер к локальной сети, включить его.
- Для дальнейших операций (смена IP-адреса и установка драйвера) принтер должен находиться в одной подсети с вашим компьютером. Измените IP-адрес своего компьютера на адрес в той же подсети, что и принт-сервер. Например, если адрес принтера 192.168.123.100, то адрес компьютера должен быть от 192.168.100.1 до 192.168.100.254 (кроме 192.168.1.100). Если компьютер и принт-сервер в одной подсети, можно менять настройки принтера.

#### <u>Конфигурация сетевых настроек принтера (изменение IP-адреса)</u>

Изменение сетевых настроек осуществляется через утилиту «GPETHERNET(new).exe».

С помощью данной утилиты можно изменить IP-адрес, MAC-адрес, выполнить тестовую печать, проверить авто-обрезчик и кассовый ящик. Для изменения IP-адреса введите новый адрес в поле «Printer new IP address», и нажмите «Set New IP Address».

#### Инструкция по установке и настройке термопринтера L80250I

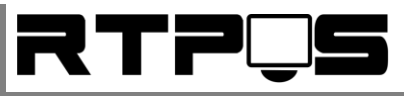

| GP Ethernet Printer Tool v5.0        |                            |  |  |
|--------------------------------------|----------------------------|--|--|
| Configuration CLPT (                 | • ETHERNET                 |  |  |
| COM Configuration                    | Ethernet Configuration     |  |  |
| Port Name: COM1  Port Name: LPT1     | IP Adress: 192,168,123,100 |  |  |
| Baud Rate: 19200 -                   |                            |  |  |
| Ethernet Setup                       |                            |  |  |
| Printer new IP address: 192.168.1.99 | Set New IP Address         |  |  |
| Printer new Ethernet ID: 0           | Set New Ethernet ID(Auto)  |  |  |
| Printer Test                         |                            |  |  |
| Input Printer Cahracters:            | Print Test                 |  |  |
| Printer Ethernet Interface Test:     | =                          |  |  |
| TEST START                           | Cut Paper                  |  |  |
|                                      | Cash Drawer                |  |  |
|                                      |                            |  |  |
|                                      | •                          |  |  |
|                                      | Visit Official Website     |  |  |
| Grinter SINCS                        | http://www.Gprinter.com.cn |  |  |
|                                      | Copyright (C) SUNCSW       |  |  |
| ETHERNET:192.168.123.100:9100        | 07.08.2015 10:21:26        |  |  |

Для проверки доступности принтера можно воспользоваться утилитой Windows – ping.exe, с параметрами "ping xxx.xxx.xxx", где xxx.xxx.xxx – IP-адрес принтера.

#### 4.2 Установка кодовой страницы.

Изменить кодовую страницу для прямой печати через порт принтера через команды ESC/POS :

Принтер управляется стандартными командами ESC/POS. Для переключения кодовой страницы используется команда:

DEC 27 115 n

ASCII ←tn (ESC t n)

HEXADECIMAL 1B 74 n

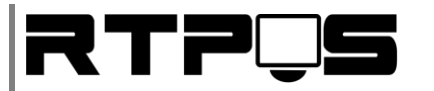

Где n – номер кодовой страницы.

Номер русской(СР866) кодовой страницы – 17. Например - DEC 27 115 17.

Перечень доступных в принтере кодовых страниц и их номеров можно увидеть на странице настроек принтера.

#### 5. <u>Установка и настройка драйвера Windows</u>

### 5.1 <u>Установка драйвера для Windows XP / 7 / 8 x 32Bit</u>

Установка драйвера Windows производится после подключения принтера к ПК. Для установки драйвера:

- Запустите «GP80DRVEN VXX.exe»
- Выберите операционную систему, нажмите «Install printer driver». **Если** при USB подключении **необходим виртуальный RS**232, то необходимо установить драйвер виртуального порта (Install USB Virtual Serial Port Driver).

| 🛃 Setup -    | GAINSCHA 80mm Series Printer Driver V13                                                             |
|--------------|----------------------------------------------------------------------------------------------------|
| Insta<br>Ple | Select OS (x86/x64)                                                                                 |
| Fin          | Select OS                                                                                           |
|              | C Windows 2000 C Windows XP C Windows 2003                                                          |
|              | 🔿 Windows Vista 💿 Windows 7 🔿 Windows 8                                                             |
|              | Install USB Virtual Serial Port Driver                                                              |
|              | Install Printer Driver (M) >       Exit         This Driver is suitable for Windows x86 and x64 OS. |
|              | Cancel                                                                                              |

• Выберите модель принтера (L80250)

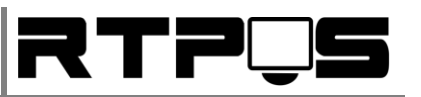

| Detail Setting (x86/x64)                            |
|-----------------------------------------------------|
| Install Module GP-L80250 Series 💌                   |
| Printer Setting                                     |
| Printer Name GP-L80250 Series                       |
|                                                     |
|                                                     |
|                                                     |
|                                                     |
| <u> </u>                                            |
| This Driver is suitable for Windows x86 and x84 US. |

Нажмите «Next»

| Select Port (x86/x64)                                                                       |                                                                                                    |     |
|---------------------------------------------------------------------------------------------|----------------------------------------------------------------------------------------------------|-----|
| Specify Port<br>A port is used to com<br>Specify the port that<br>another port type not lis | nect a printer to the computer.<br>you are using.If you are connecting using TCP/IP o<br>sted below, creat a new port. | r   |
| Port                                                                                        | Туре                                                                                                    |     |
| USB005                                                                                      | Порт виртуального при                                                                                                  | a l |
| USB003                                                                                      | Порт виртуального при 📑                                                                                                |     |
| USB002                                                                                      | Порт виртуального при                                                                                                  |     |
| SHRFAX:                                                                                     | Порт монитора факсов                                                                                                   |     |
| COM1:                                                                                       | Локальный порт                                                                                                    |     |
| COM2:                                                                                       | Локальный порт                                                                                                    |     |
| COM4:                                                                                       | Локальный порт                                                                                                    |     |
| FILE:                                                                                       | Локальный порт                                                                                                    |     |
| LPT1:                                                                                       | Локальный порт 🔫                                                                                                    |     |
|                                                                                             | Create Port Configure Port                                                                                             |     |
| This Driver is suitable f                                                                   | ≤ <u>Back</u> <u>Install</u> <u>Cancel</u><br>For Windows x86 and x64 OS.                                              | ]   |

• Выберите порт (COM или USB),установите параметры порта (Configure port). Если порта нет в перечне (обычно для Ethernet), необходимо создать порт (Create Port/New Port)

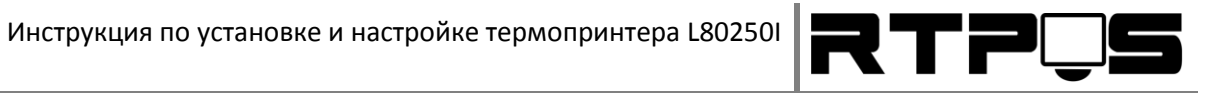

| Create Port                                             | ×              |
|---------------------------------------------------------|----------------|
| Available Port Type<br>WSD Port<br>Standard TCP/IP Port |                |
| Local Port<br>Bematech Port Monitor                     |                |
| ,                                                       | New Port Close |

| Мастер добавления стандартного порт                      | а ТСР/IР принтера                        |
|----------------------------------------------------------|------------------------------------------|
| <b>Добавить порт</b><br>К какому устройству добавить пор | рт?                                      |
| Введите имя принтера, IP-адре                            | с и имя порта для выбранного устройства. |
| Имя принтера или IP- <u>а</u> дрес:                      | 192.168.0.98                             |
| <u>И</u> мя порта:                                       | 192.168.0.98                             |
|                                                          |                                          |
|                                                          |                                          |
|                                                          |                                          |
|                                                          |                                          |
|                                                          | < <u>Н</u> азад Далее > Отмена           |

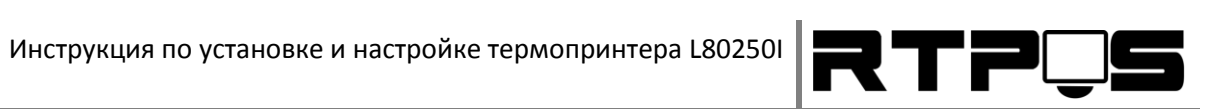

| астер добавления стандартного порта ТСР/ІР принтера                                                                                                    |
|----------------------------------------------------------------------------------------------------|
| Требуются дополнительные сведения о порте<br>Это устройство не может быть опознано.                                                                                                    |
| Это устройство в сети не найдено. Проверьте, что:                                                                                                    |
| 2. Оно соединено с сетью.                                                                                                    |
| 3. Устройство правильно настроено.                                                                                                    |
| 4. Адрес на предыдущей странице верен.                                                                                                    |
| Если адрес неверен, нажмите "Назад" для возврата к прежней странице. Исправьте адрес и<br>запустите поиск в сети заново. Если вы уверены в правильности адреса, то ниже выберите тип<br>устройства. |
| Г Тип устройства                                                                                                    |
| © О <u>б</u> ычное Generic Network Card                                                                                                    |
| О Особое Параметры                                                                                                    |
|                                                                                                    |
| < <u>Н</u> азад Далее > Отмена                                                                                                    |
|                                                                                                    |

| Мастер добавления стандартног | Пастер добавления стандартного порта TCP/IP принтера             |                                                                                   |  |
|-------------------------------|------------------------------------------------------------------|-----------------------------------------------------------------------------------|--|
|                               | Завершение<br>стандартного<br>Был выбран порт с                  | мастера добавления<br>о TCP/IP порта принтера<br>указанными ниже характеристиками |  |
|                               | SNMP:<br>Протокол:<br>Устройство:<br>Имя порта:<br>Тип адаптера: | Нет<br>RAW, Порт 9100<br>192.168.0.98<br>192.168.0.98<br>Generic Network Card     |  |
|                               | Для завершения ма                                                | астера нажмите кнопку "Готово".<br>< <u>Н</u> азад Готово Отмена                  |  |

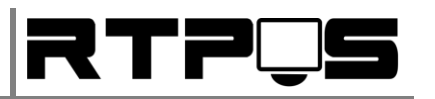

| Select Port (x86/x64)                                                                        |                                                                                                    |   |
|----------------------------------------------------------------------------------------------|----------------------------------------------------------------------------------------------------|---|
| Specify Port<br>A port is used to conr<br>Specify the port that<br>another port type not lis | nect a printer to the computer.<br>you are using.If you are connecting using TCP/IP o:<br>ted below, creat a new port. | r |
| Port                                                                                         | Type                                                                                                    |   |
| 1/58005                                                                                      | Порт виртуального при                                                                                                  |   |
| 1/58003                                                                                      | Порт виртуального при                                                                                                  |   |
| 1/58002                                                                                      | Порт виртуального при                                                                                                  |   |
| 192 168 0 98                                                                                 | Стандартный порт тер/тр                                                                                                |   |
| SHRFAX:                                                                                      | Порт монитора факсов                                                                                                   |   |
| COM1:                                                                                        | Локальный порт                                                                                                    |   |
| COM2:                                                                                        | Локальный порт                                                                                                    |   |
| COM4:                                                                                        | Локальный порт                                                                                                    |   |
| FILE:                                                                                        | локальный порт 🗸 🔻                                                                                                    |   |
| ,<br>This Driver is suitable f                                                               | Create Port Configure Port<br><u> </u>                                                                                 |   |

• Выберите порт, и нажмите «Install»

В результате установки добавится принтер «GP-L80250 Series».

### 5.2 <u>Установка драйвера для Windows XP / 7 / 8 x 64Bit</u>

64-х разрядные операционные системы Windows 7 и 8 по умолчанию требуют обязательной цифровой подписи драйвера устройства во время установки. Перед установкой драйвера для таких ОС НЕОБХОДИМО временное отключение проверки цифровой подписи драйвера. Эта процедура отличается для Windows 7 и 8, и описывается в разделах ниже. Ознакомьтесь с этими разделами перед установкой драйвера.

# 5.2.1 <u>Отключение обязательной подписи драйверов для</u> <u>Windows 7x64</u>

В Windows 7x64 при установке неподписанного драйвера ОС предлагает пользователю продолжить установку драйвера, однако после установки неподписанный драйвер не работает. Существует 2 способа отключения проверки цифровой подписи драйвера в Windows 7x64 (оба способа (на выбор) рекомендуется применять ПЕРЕД установкой драйвера принтера):

- Отключение проверки подписи путём изменения режима загрузки в тестовом режиме (данный способ запускает Windows в тестовом режиме, и применим также к Windows 8):
  - Откройте командную строку с правами администратора и последовательно наберите следующие две команды:

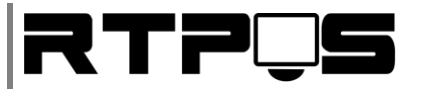

#### bcdedit.exe /set loadoptions DDISABLE\_INTEGRITY\_CHECKS

#### bcdedit.exe /set TESTSIGNING ON

 После выполнения каждой из команд должно появиться сообщение о том, что команда выполнена успешно.

| Administrator: C:\Windows\System32\cmd.exe                                                                          | × |
|----------------------------------------------------------------------------------------------------|---|
| Microsoft Windows [Version 6.1.7100]<br>Copyright (c) 2009 Microsoft Corporation. All rights reserved.              |   |
| C:\Windows\system32>bcdedit.exe -set loadoptions DDISABLE_INTEGRITY_CHECKS<br>The operation completed successfully. |   |
| C:\Windows\system32>bcdedit.exe -set TESTSIGNING ON<br>The operation completed successfully.                        |   |

- Перезагрузите компьютер и попробуйте установить неподписанный драйвер.
- Если вам нужно отменить этот режим работы и вновь включить проверку цифровой подписи в Windows 7, выполните следующие команды:

#### bcdedit.exe /set loadoptions ENABLE\_INTEGRITY\_CHECKS

#### bcdedit.exe /set TESTSIGNING OFF

- Отключение проверки подписи с помощью групповой политики (рекомендуется):
  - Откройте редактор локальной групповой политики, набрав «Пуск»/ «Выполнить» / gpedit.msc
  - В меню политик перейдите в раздел Конфигурация пользователя/ >Административные шаблоны -> Система->Установка драйвера.

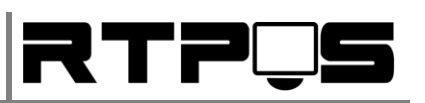

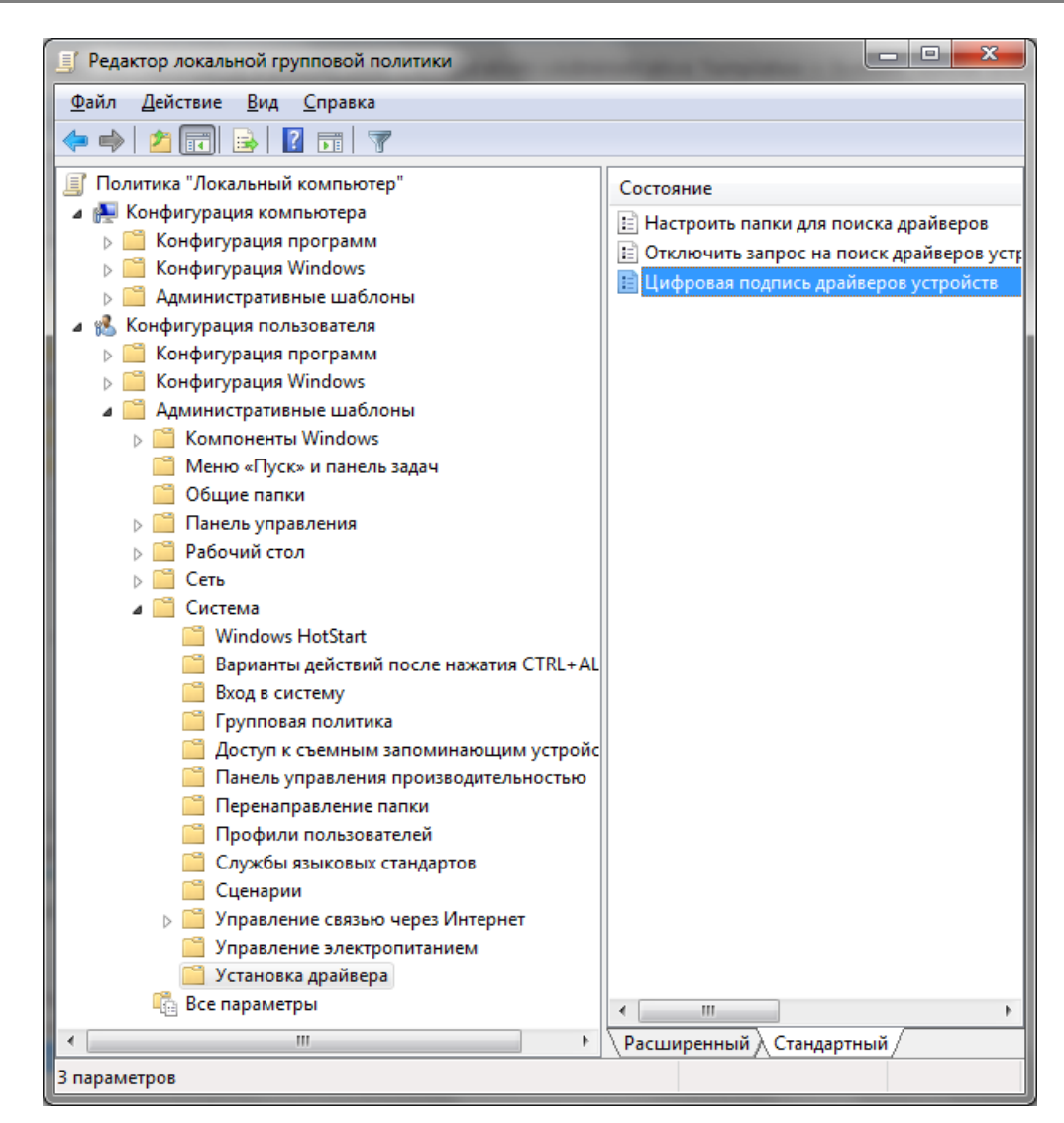

 В правой панели найдите пункт «Цифровая подпись драйверов устройств», и дважды щелкните по нему.

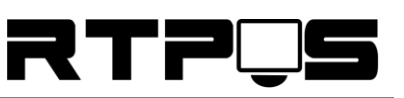

| 🍜 Цифровая подп                                   | ись драйверов устр           | ойств                 |                                                                    |                                                                                                    |                                                                                         | x   |
|---------------------------------------------------|------------------------------|-----------------------|--------------------------------------------------------------------|----------------------------------------------------------------------------------------------------|-----------------------------------------------------------------------------------------|-----|
| 📑 Цифровая под                                    | пись драйверов уст           | тройств               |                                                                    | Пр <u>е</u> дыдущий параметр                                                                                      | <u>С</u> ледующий парам                                                                 | етр |
| © <u>Н</u> е задано                               | Комментарий:                 |                       |                                                                    |                                                                                                    |                                                                                         | *   |
| <u>     Включить</u>                              |                              |                       |                                                                    |                                                                                                    |                                                                                         |     |
| Отключить                                         |                              |                       |                                                                    |                                                                                                    |                                                                                         | Ŧ   |
|                                                   | Поддерживается:              | Только операц<br>2000 | ионные сист                                                        | емы Windows Server 2003,                                                                                          | Windows XP и Windows                                                                    | *   |
| Параметры:                                        |                              |                       | Справка:                                                           |                                                                                                    |                                                                                         |     |
| Если Windows обн<br>цифровой подпис<br>Пропустить | аруживает файл др<br>и:<br>🗨 | айвера без            | Определяе<br>установить<br>подписи.<br>Этот парам<br>разрешенн     | действие системы, когд<br>файлы драйверов устроі<br>етр определяет наименее<br>ое пользователям группа            | а пользователь пытается<br>іств без цифровой<br>е безопасное действие,<br>ы в системе   |     |
|                                                   |                              |                       | Пользовате<br>панели упр<br>параметра,<br>разрешит н<br>который вы | ли могут использовать к<br>авления для выбора бол<br>но когда этот параметр г<br>икакие менее безопаснь<br>ібран. | омпонент «Система» в<br>ее безопасного<br>эключен, система не<br>не параметры, чем тот, |     |
|                                                   |                              |                       | При включ<br>поле со сп                                            | ении этого параметра за,<br>іском.                                                                                | дайте нужное действие в                                                                 | •   |
|                                                   |                              |                       | «Пропу<br>установку д                                              | стить». Предписывает си<br>аже при неподписанных                                                                  | стеме продолжить<br>файлах.                                                             |     |
|                                                   |                              |                       | «Предуг<br>имеют циф                                               | предить». Уведомляет пол<br>ровой подписи, и предос                                                               | тьзователя, что файлы н<br>тавляет пользователю                                         | e 🗸 |
|                                                   |                              |                       |                                                                    | ОК                                                                                                    | Отмена                                                                                  | ить |

 В появившемся окне выберите «Включить», а в нижнем меню – «Пропустить» или «Предупредить». Нажмите «ОК» и перезагрузите компьютер. После перезагрузи и применения политики, вы полностью отключите подписывание драйверов, и сможете установить любые, в том числе, неподписанные драйвера.

# 5.2.2 <u>Отключение обязательной подписи драйверов для</u> <u>Windows 8/8.1/x64</u>

При установке неподписанного драйвера в Windows 8 ОС отказывается его устанавливать. При этом может не выводить сообщение об отсутствии подписи. Чтобы отключить подписывание драйверов можно воспользоваться включением загрузки в тестовом режиме (см. описание установки драйвера для Windows 7х64) или временно отключить подписывание драйверов **(рекомендуется)**.

Отключать проверку подписи можно из меню параметров загрузки Windows 8. Чтобы попасть в него, нужно в системе нажать комбинацию клавиш «Win+I», выбрать пункт «Change PC Settings», затем на вкладке «General» выбрать опцию «Restart Now» (перезагрузится сейчас). В результате компьютер перезагрузится и автоматически попадет в режим расширенных параметров загрузки.

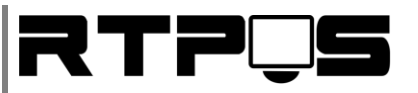

|                                                                                                    | Available storage                                                                                                    |
|----------------------------------------------------------------------------------------------------|----------------------------------------------------------------------------------------------------|
| PC settings                                                                                                    | You have 22.7 G8 available. See how much space your apps are using.                                                                                                 |
| e settings                                                                                                    | View app sizes                                                                                                    |
| Personalize                                                                                                    |                                                                                                    |
|                                                                                                    | Refresh your PC without affecting your files                                                                                                    |
| Users                                                                                                    | If your PC isn't running well, you can refresh it without losing your photos, music,                                                                                |
| Notifications                                                                                                    | videos, and other personal files.                                                                                                    |
| ( and a second second | Get started                                                                                                    |
| Search                                                                                                    |                                                                                                    |
| Charo                                                                                                    | Remove everything and reinstall Windows                                                                                                    |
| Share                                                                                                    | If you want to recycle your PC or start over completely, you can reset it to its factor                                                                             |
| General                                                                                                    | settings.                                                                                                    |
| Prévenu                                                                                                    | Get started                                                                                                    |
| Privacy                                                                                                    | A descent descent of                                                                                                    |
| Devices                                                                                                    | Advanced startup                                                                                                    |
|                                                                                                    | Start up from a device or disc (such as a USB drive or DVD), change Windows<br>starts a settings, or perform Vindows from a system image. This will set at up an PC |
| Ease of Access                                                                                                    | Restart now                                                                                                    |
| Supervise settings                                                                                                    |                                                                                                    |

Тот же самый эффект (попасть в режим настройки параметров загрузки системы) можно получить, перезагрузив компьютер из командной строки (запускать с правами администратора):

shutdown.exe /r /o /f /t 00

Также можно в начале загрузки компьютера нажать «F8».

Далее нужно выбрать пункт «Troubleshoot».

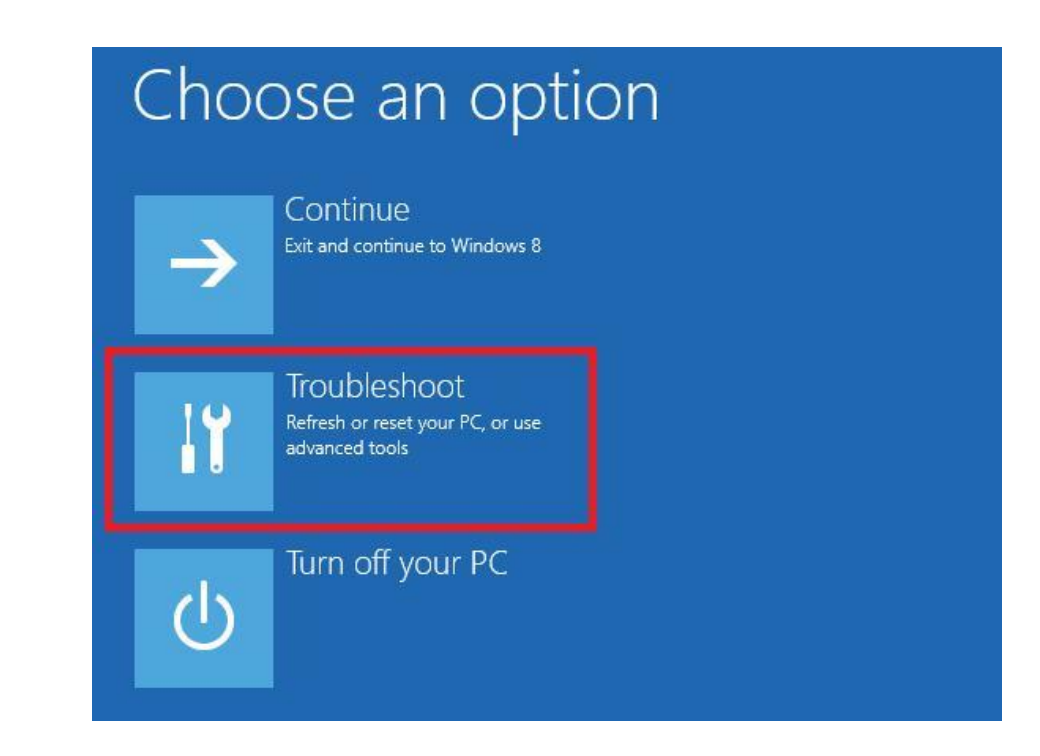

Затем выберите опцию «Advanced Startup»

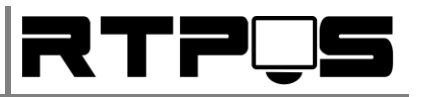

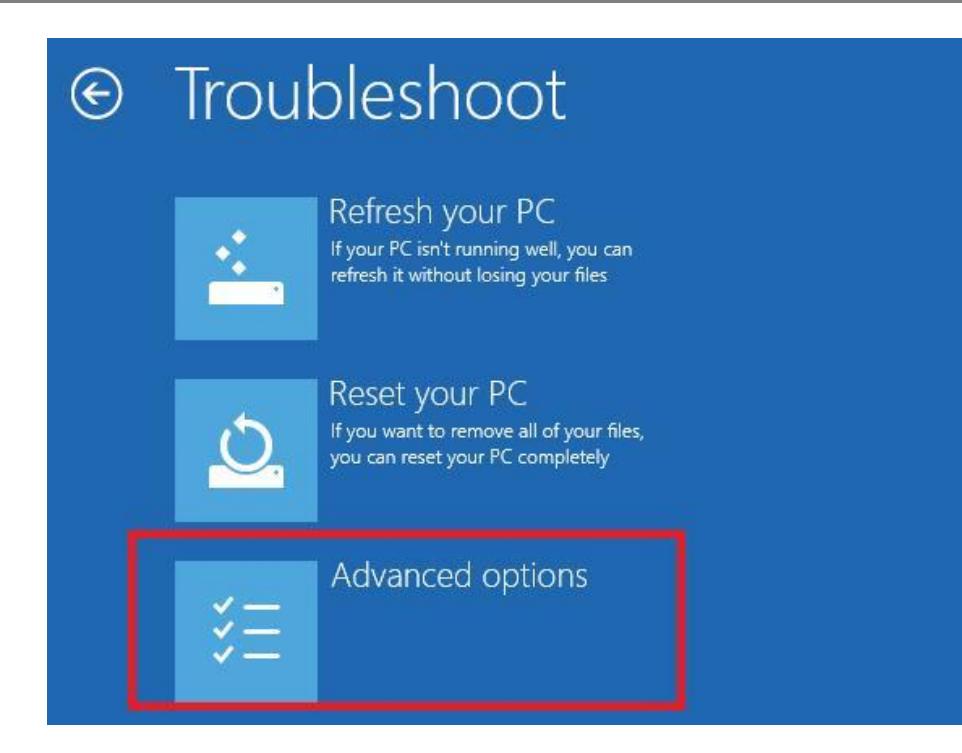

#### Далее выбираем «Startup Settings»

| € Adva | Advanced options                                                                  |     |                                                                          |  |
|--------|-----------------------------------------------------------------------------------|-----|--------------------------------------------------------------------------|--|
|        | System Restore<br>Use a restore point recorded on your<br>PC to restore Windows   | C:\ | Command Prompt<br>Use the Command Prompt for<br>advanced troubleshooting |  |
| -      | System Image<br>Recovery<br>Recover Windows using a specific<br>system image file | \$  | Startup Settings<br>Change Windows startup behavior                      |  |
| <0>    | Automatic Repair<br>Fix problems that keep Windows from<br>loading                |     |                                                                          |  |

Нажмите кнопку «Restart»

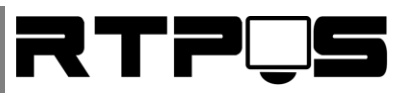

| € | Startup Settings                             |     |
|---|----------------------------------------------|-----|
|   | Restart to change Windows options such as:   |     |
|   | Enable low-resolution video mode             |     |
|   | Enable debugging mode                        |     |
|   | Enable boot logging                          |     |
|   | Enable Safe Mode                             |     |
|   | Disable driver signature enforcement         |     |
|   | Disable early-launch anti-malware protection |     |
|   | Disable automatic restart on system failure  |     |
|   |                                              |     |
|   | Rest                                         | art |

Компьютер опять перезагрузится и появится меню выбора опций загрузки. Необходимо выбрать пункт **«Disable driver signature enforcement»** (отключить проверку драйвера), выберите его, нажав на клавиатуре клавишу F7 или 7.

| Startup Settings                                                                                                    |  |
|----------------------------------------------------------------------------------------------------|--|
| Press a number to choose from the options below:                                                                                                    |  |
| Use number keys or functions keys F1-F9.                                                                                                    |  |
| <ol> <li>1) Enable debugging</li> <li>2) Enable boot logging</li> <li>3) Enable low-resolution video</li> <li>4) Enable Safe Mode</li> <li>5) Enable Safe Mode with Networking</li> <li>6) Enable Safe Mode with Command Prompt</li> <li>7) Disable driver signature enforcement</li> <li>8) Disable early launch anti-malware protection</li> <li>9) Disable automatic restart after failure</li> </ol> |  |
| Press F10 for more options<br>Press Enter to return to your operating system                                                                                                    |  |

В результате Windows 8 загрузится в режиме, в котором возможна установка подписанных драйверов. Теперь при установке такого драйвера в Windows 8 появится окно с предупреждением системы безопасности Windows. После того, как вы установите драйвер и перезагрузите компьютер, проверка подписывания драйверов снова будет включена автоматически.

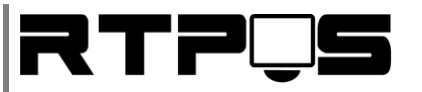

### 6. Настройка драйвера

Если принтер использует другой порт, или необходимо поменять параметры порта, это можно сделать через «свойства принтера», «порты» в панели управления/принтеры.

Для изменения параметров страницы принтера (например, для возможности печати длинных документов) перейдите на вкладку «дополнительно» в свойствах принтера. Дальше нажмите «Умолчания/дополнительно». Установите максимальный размер бумаги на 80(72)х3276 (см. рисунок ниже).

В пункте настроек «Нормальное качество» (как это ни странно), можно указать какой из предварительно загруженных логотипов необходимо печатать при печати документа.

| Дополнительные возможности: GP-L80250 Series                                                                                                    | ۲. |
|----------------------------------------------------------------------------------------------------|----|
| <ul> <li>Дополнительные параметры документа: GP-L80250 Series</li> <li>Бумага/Вывод</li> <li>Размер бумаги: Gprinter80(72) x 3276 mm</li> <li>Число копий: <u>1 копия</u></li> <li>Число копий: <u>1 копия</u></li> <li>Дополнительные параметры печати: <u>Включено</u></li> <li>Страниц на листе: <u>Направо, затем вниз</u></li> <li>Передача полутонов: <u>Автовыбор</u></li> <li>Свойства принтера</li> <li>Нормальное качество: <u>Not Print NV Logo</u></li> <li>Выходной лоток: [Page Bottom]ALARM</li> </ul> |    |
| ОК Отмена                                                                                                    |    |

Дополнительные параметры работы драйвера расположены во вкладке «Параметры устройства»:

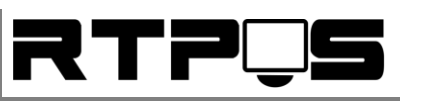

| Общие                                                 | Доступ                                                                                                    | Порты                                                                                                    | Дополнительно        |
|-------------------------------------------------------|----------------------------------------------------------------------------------------------------|----------------------------------------------------------------------------------------------------|----------------------|
| Управление це                                         | ветом Беза                                                                                                    | опасность                                                                                                    | Параметры устройств  |
| Параметри<br>Назнач<br>Doc<br>Doc<br>No<br>Doc<br>Pag | ы устройства: GP-L<br>аение лотков<br>[e[Cut]: Gprinter8(<br>:ument[Cut]: <u>Gprint</u><br>Cut[No Feed]: <u>Gprint</u><br>:ument[No Cut]: <u>Gprinter</u><br>[e[No Cut]: <u>Gprinter</u> | 80250 Series<br>0(72) x 297 mm<br>ter80(72) x 297 m<br>nter80(72) x 297 r<br>printer80(72) x 297<br>80(72) x 297 mm | ▼<br>m<br>nm<br>7 mm |
|                                                       |                                                                                                    |                                                                                                    |                      |

Эти параметры позволяют настроить автоматическую обрезку лены при печати страницы и документа.

#### 7. Устранение «зажевывания» бумаги

При использовании принтера может возникнуть ситуация, когда неправильно вставленная бумага может заклинить автоматический обрезчик ленты. Для восстановления работы механизма авто-обрезчика необходимо:

- Выключить принтер
- Открыть крышку
- Извлечь бумагу
- Аккуратно удалить видимые остатки бумаги из авто-обрезчика, используя пинцет
- Снять крышку авто-обрезчика, осторожно подняв её вверх (см. рисунок)

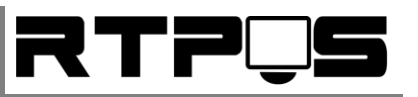

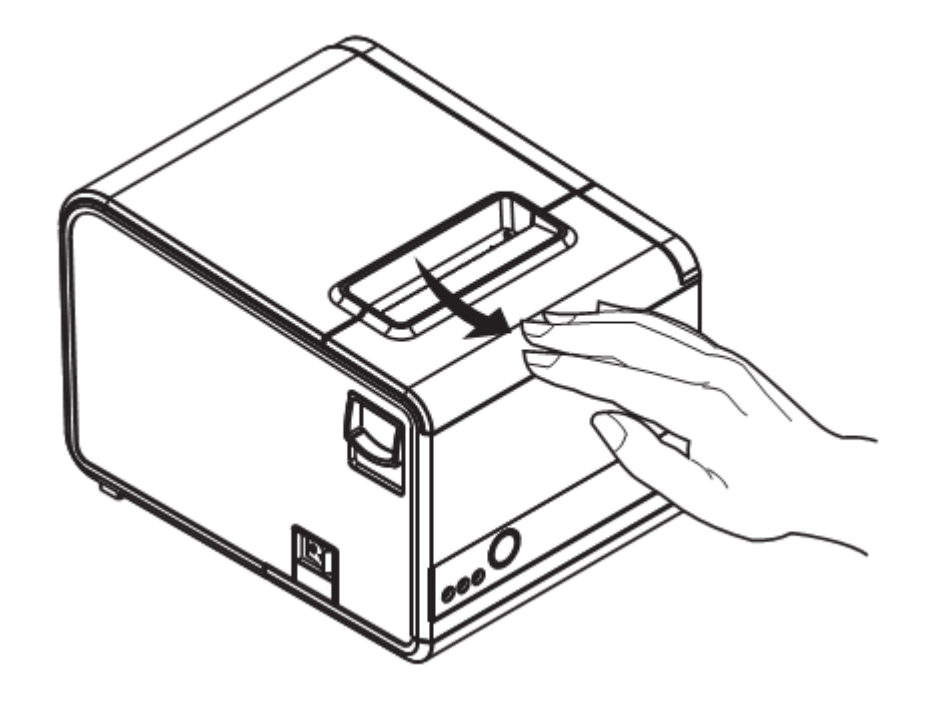

Вращать шестерёнку (см. рисунок), пока ножи обрезчика не уберутся в корпус обрезчика.

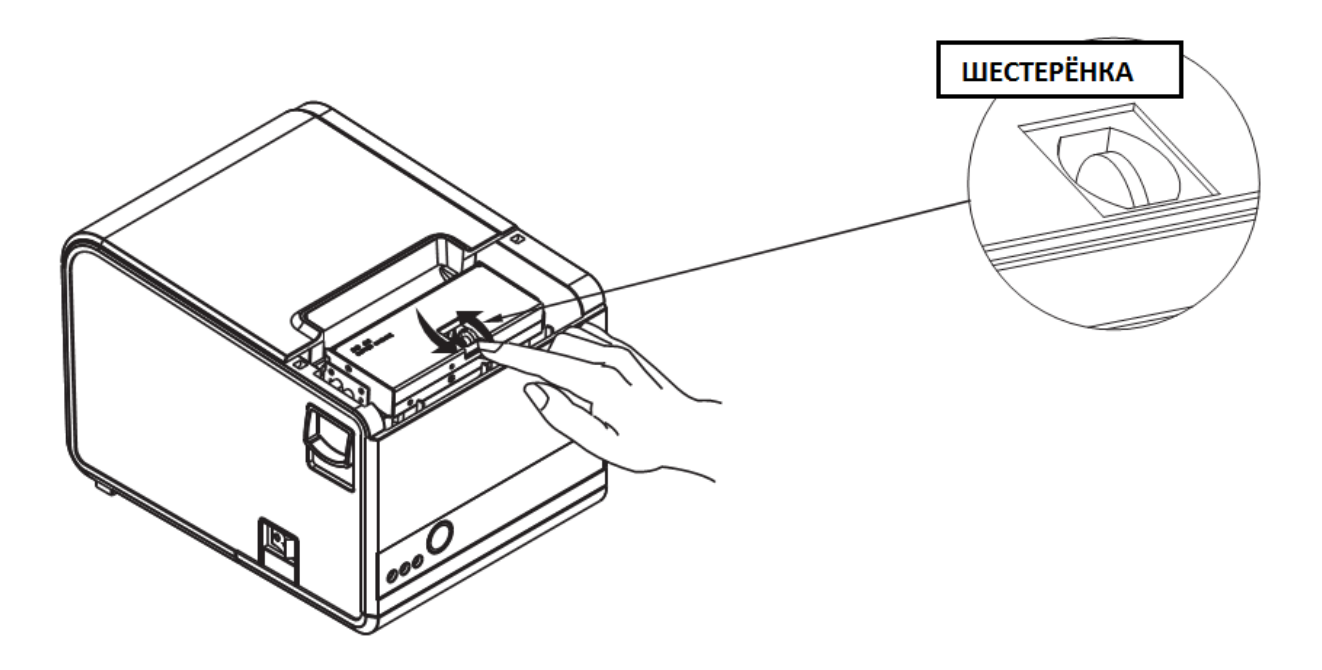